SETTING UP AN ONLINE FAMILY TREE USING TRIBAL PAGES

tribalpages.com

Bubbles Segall bubblessegall@gmail.com

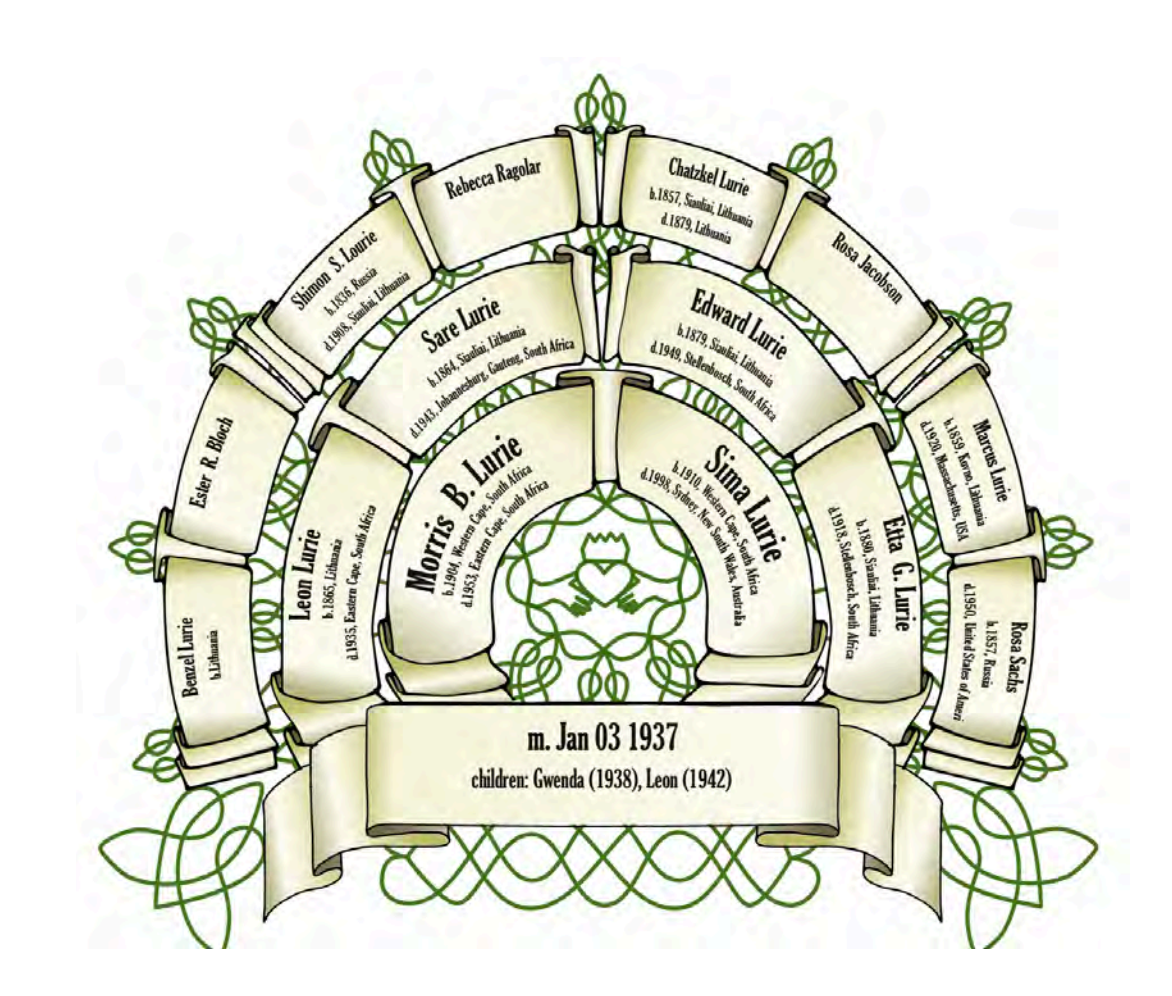

### WHAT IS TRIBAL PAGES?

A program to help store all your information on your family as a webpage.

Dedicated to helping you build, maintain and share your tree with family members online.

### KEY INFORMATION ABOUT TRIBAL PAGES

•You can register your own domain name.

If you already have a family tree created elsewhere, you can create a GEDCOM file and export it to Tribal Pages instead of entering details manually.

Ability to share your information with family members by invitation.

Cost depends on what features you use. (Free, Premium or Deluxe).

•You maintain ownership of your information. It will not be sold/shared/disclosed to a 3<sup>rd</sup> party.

The software simplifies the incorporation of photos and documents.

•If you choose to leave **Tribal Pages**, they will delete all your data and keep no copies of it. This includes any names, information and pictures that you may have put on your website.

Ability to transfer ownership to another family member.

For support contact **Tribal Pages** at <u>support@tribalpages.com</u>

### COST (US\$)

| FEATURE                         | FREE      | PREMIUM<br>\$3 a month billed<br>annually | DELUXE<br>\$4 a month billed<br>annually |
|---------------------------------|-----------|-------------------------------------------|------------------------------------------|
| No of names                     | No limit  | No Limit                                  |                                          |
| No of photos                    | 50        | 1,000                                     | 10,000                                   |
| Highlight family<br>Lines       | 1         | 8                                         | 16                                       |
| Word limit for individual notes | 500 words | 2,500                                     | 8,000                                    |
| Define own<br>custom events     | 2         | 24                                        | 24                                       |

### SECURE AND PRIVATE

### **Choose Your Privacy Level**

Please select a privacy level for your site. This level controls who can access the information in your family tree.

| Private |
|---------|
| High    |
| Medium  |
| Custom  |

| Reset options to match Privacy Level:SELECT 3 |      |                     |                        |  |
|-----------------------------------------------|------|---------------------|------------------------|--|
| Permissions                                   | Hide | With<br>Access Code | Without<br>Access Code |  |
| Summary Page                                  |      | 0                   | 0                      |  |
| Deceased Relatives                            |      | 0                   | 0                      |  |
| Living Relatives                              |      |                     |                        |  |
| -Names                                        | 8    |                     | 8                      |  |
| -Birth Year                                   | ŏ    | õ                   | õ                      |  |
| -Birth Month & Day                            | 0    | Ô.                  | 0                      |  |
| -Marriage Dates                               | 0    | <u>Q</u>            | 0                      |  |
| -Contact Info                                 | 0    | õ                   | 0                      |  |
| Events                                        | 0    | 0                   | 0                      |  |
| Invitations                                   | 0    | ŏ                   | 0                      |  |
| Reports                                       | 0    | 0                   | 0                      |  |

# A PRINTABLE FAMILY TREE

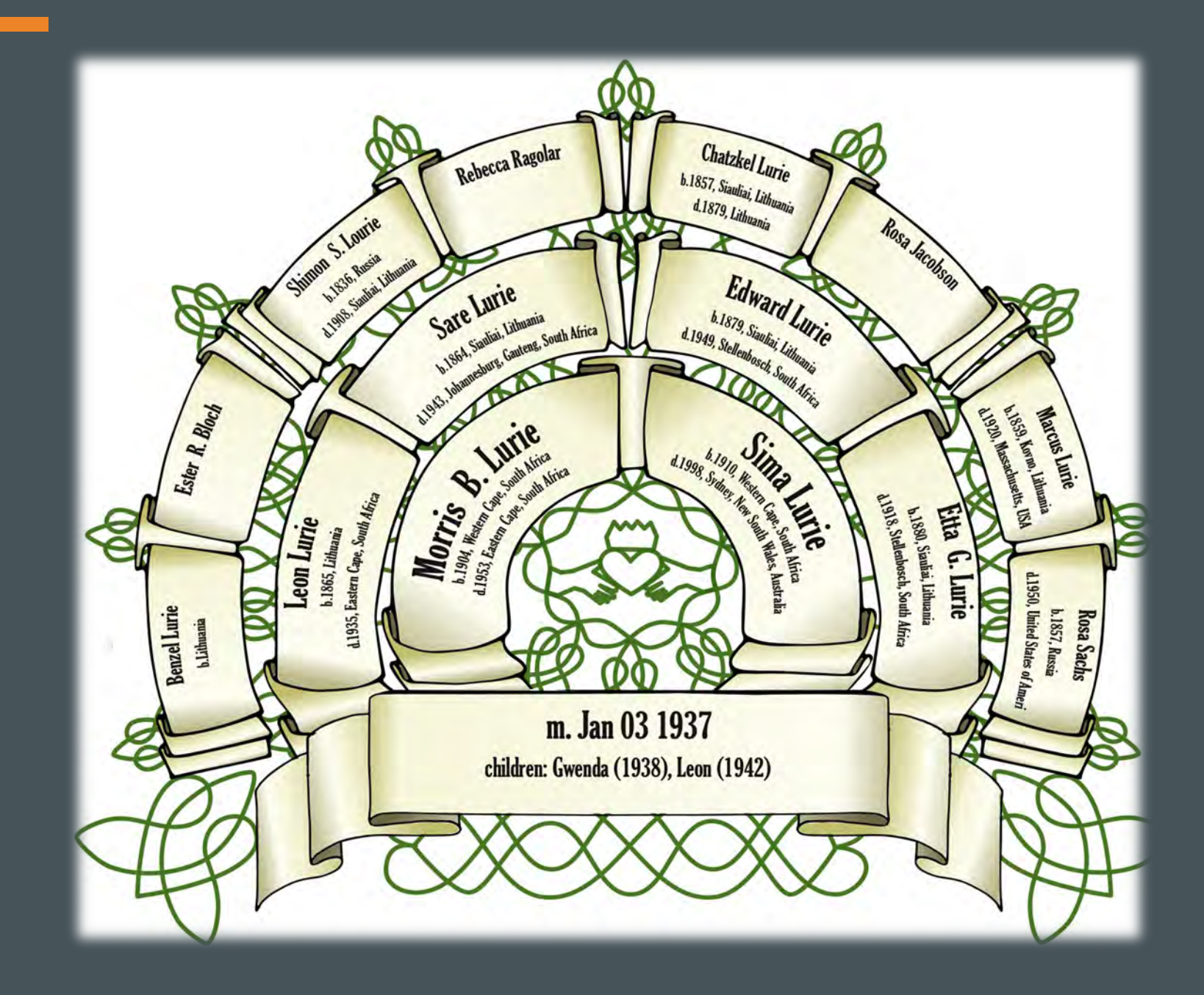

### DESCENDANT REPORT

#### Descendants of : Thelma Janet Zeskind

#### **Generation 1**

1. **Thelma Janet Zeskind** was born 10 Mar 1925 in Baltimore, Maryland, USA and died 15 May 2012 in Silver Spring, Maryland, USA. She married **Leonard Levy Lourie** 15 Sep 1946 in Maryland, USA. He was born 30 Oct 1920 in Youngstown, Ohio, USA and died 25 Dec 2011 in Maryland, USA, son of **William Isaac Lourie** and **Isabel Guthman**.

Other events in the life of Thelma Janet Zeskind

Burial: 20 May 2012, Virginia, USA

Children of Thelma Janet Zeskind and Leonard Levy Lourie:

- i. 2. Lois Ann Lourie was born 02 Jun 1951 in District Of Columbia, District of Columbia, USA
- ii. 3. Jon Marcus Lourie was born 09 Oct 1954 in Washington DC, USA

#### **Generation 2**

ii.

2. Lois Ann Lourie was born 02 Jun 1951 in District Of Columbia, District of Columbia, USA. She married **Michael Benjamin Gurtman** 10 Mar 1984. He was born 28 Mar 1953 in Paterson, New Jersey, USA.

Children of Lois Ann Lourie and Michael Benjamin Gurtman:

- i. Joel Lourie Gurtman was born 12 Apr 1986 in Chicago, Illinois, USA
  - Samuel Lourie Gurtman was born 09 Sep 1988 in Chicago, Illinois, USA

3. Jon Marcus Lourie was born 09 Oct 1954 in Washington DC, USA. He married **Suzanne** Marie Kirchhoff 28 May 1989 in Chevy Chase, Maryland, USA. She was born 19 Sep 1960 in Bozeman, Montana, USA.

Children of Jon Marcus Lourie and Suzanne Marie Kirchhoff:

- i. **Anna Louise Lourie** was born 19 Nov 1991 in District Of Columbia, District of Columbia, USA
- ii. **Jacob Andrew Lourie** was born 27 Apr 1994 in District Of Columbia, District of Columbia, USA

# KINSHIP REPORT

| Kin of Lily (Bubbles) Segall | Generations: 3xG   5xG   7xG |        | Grouping: No |
|------------------------------|------------------------------|--------|--------------|
| Daniel Zvi Segall            | Grandfather                  |        | 1878 - 1949  |
| Mary Lurie                   | Grandmother                  |        | 1882 - 1948  |
| Leah Segall                  | Aunt                         |        | 1914 - 1964  |
| Bertha Segall                | Aunt                         |        | 1912 - 1975  |
| Sam Segall                   | Uncle                        |        | 1915 - 1999  |
| Ephraim Louis Segall         | Uncle                        |        | 1916 - 2001  |
| Edward Gerald Segall         | Father                       |        | 1920 - 1990  |
| Dorothy Rebecca Segall       | Aunt                         |        | 1911 - 1975  |
| Naomi Segall                 | Aunt                         |        | 1924 - 2001  |
| Michael Perel                | 1st Cousin                   |        | 1943 - 1992  |
| Sandra Perel                 | 1st Cousin                   | 77 yrs | 20 Jan 1947  |
| Barbara Jean Segall          | 1st Cousin                   | 76 yrs | 31 Jan 1948  |
| Lily (Bubbles) Segall        | Root                         | 75 yrs | 14 Dec 1948  |
| Marilynne Segall             | Sister                       | 73 yrs | 20 Apr 1951  |
| Diana Segall                 | Sister                       | 70 yrs | 03 Sep 1953  |
| Joseph Daniel Segall         | Brother                      | 64 yrs | 19 Dec 1959  |

# STORIES Share your family stories

#### Stories » MARY LURIE & DANIEL SEGALL

#### MARY LURIE

Mary was born in Lithuania in 1882 and was the second child born to Marcus Lurie and Rosa Sachs. She moved to Boston with her family when she was about ten years old. She graduated from the Wells Grammar School in Boston in 1897 and from the Girls' High School, City of Boston in 1900 aged about 18. She then went to New York to train as a nurse at the Lebanon Hospital receiving her Registered Nurse Certificate in 1906 from the State of New York.

As a new graduate, Mary moved back to Boston and commenced employment at the Mount Sinai Hospital. It was recognised that many poor people, among them immigrant Jews, were contracting tuberculosis. It was suggested that a nurse be employed to visit them at home to investigate living conditions and ensure that the prescribed treatment was being followed. Mary was the first nurse to be employed in this programme. She organised women to work in the crowded tenement districts and to conduct educational campaigns about tuberculosis, also known as consumption, among the immigrants. Her fluency in Yiddish was of great help to her patients.

At that time families lived in over-populated tenements with no sewers or drains and with toilets and running water often located outside. This meant that residents had to go down flights of stairs to access these facilities. Such unsanitary conditions, coupled with overcrowding and dirt, took a heavy toll on their health. Morbidity was high, and diseases such as dystentry, diptheria, tuberculosis and poor nutrition developed as a result.

The Mount Sinai Tuberculosis Programme was supported almost entirely from funds from an association started by Mary. Late in 1907 the group changed its name to the Jewish Anti-Tuberculosis Association and early in 1908 was chartered by the state as a charitable organisation.

# CREATE ALBUMS FOR INDIVIDUALS

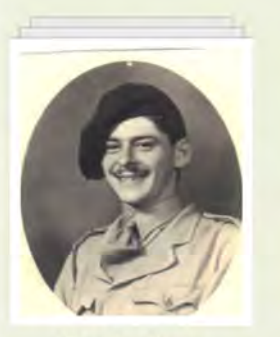

8 photos dward Gerald Segall (1920 - 1990)

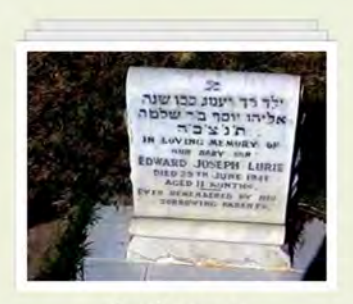

1 photos Edward Joseph Lurie

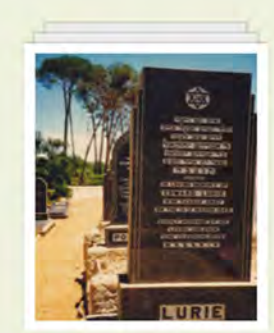

9 photos Edward Lurie (1879 - 1949)

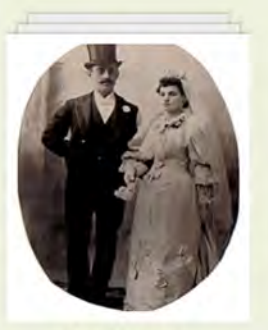

1 photos Etta Asicowitz Çtta G. Lurie Edward Lurie Betrothed Thursday April nineteenth Lineteen hundred and six Boston Massachusetts

5 photos Etta Lurie (1880 - 1918)

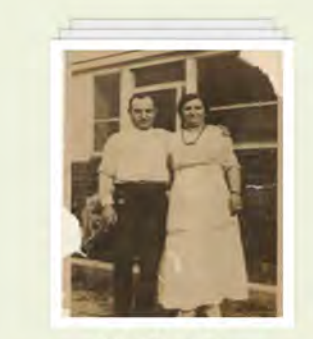

3 photos Family of Alan D. Lourie

### HIGHLIGHT FAMILY LINES

Currently highlighted family lines .... Descendants of Lurie, Marcus Descendants of Lurie, Sare Descendants of Lurie, Myer Joseph Descendants of Lurie, David B. Descendants of Lurie, Chatzkel Descendants of Lurie, Shifra

### EVENTS

Birthdays, Wedding Anniversaries & Deaths

|     | June Birthdays |                    |     |   |  |
|-----|----------------|--------------------|-----|---|--|
| r.  | Date           | Name               | Age |   |  |
| د 🔦 | lun 02         | Lourie, Lois Ann   | 73  |   |  |
|     | lun 03         | Klein, Paul Thomas | 59  |   |  |
| L . | lun 03         | Eggar, Kerry E.    | 58  |   |  |
| د 💻 | lun 04         | Somen, Borana      | 23  |   |  |
| L 1 | lun 04         | Prestia, Skye Lois | 15  | • |  |
| L 1 | lun 06         | Blecher, David     | 62  | • |  |

### **BACK-UP**

Purchase a custom USB flash drive as a backup or to give to family members as a present which can be viewed on any computer without connecting to the internet.

Includes every page and picture and will look and feel exactly like your website.

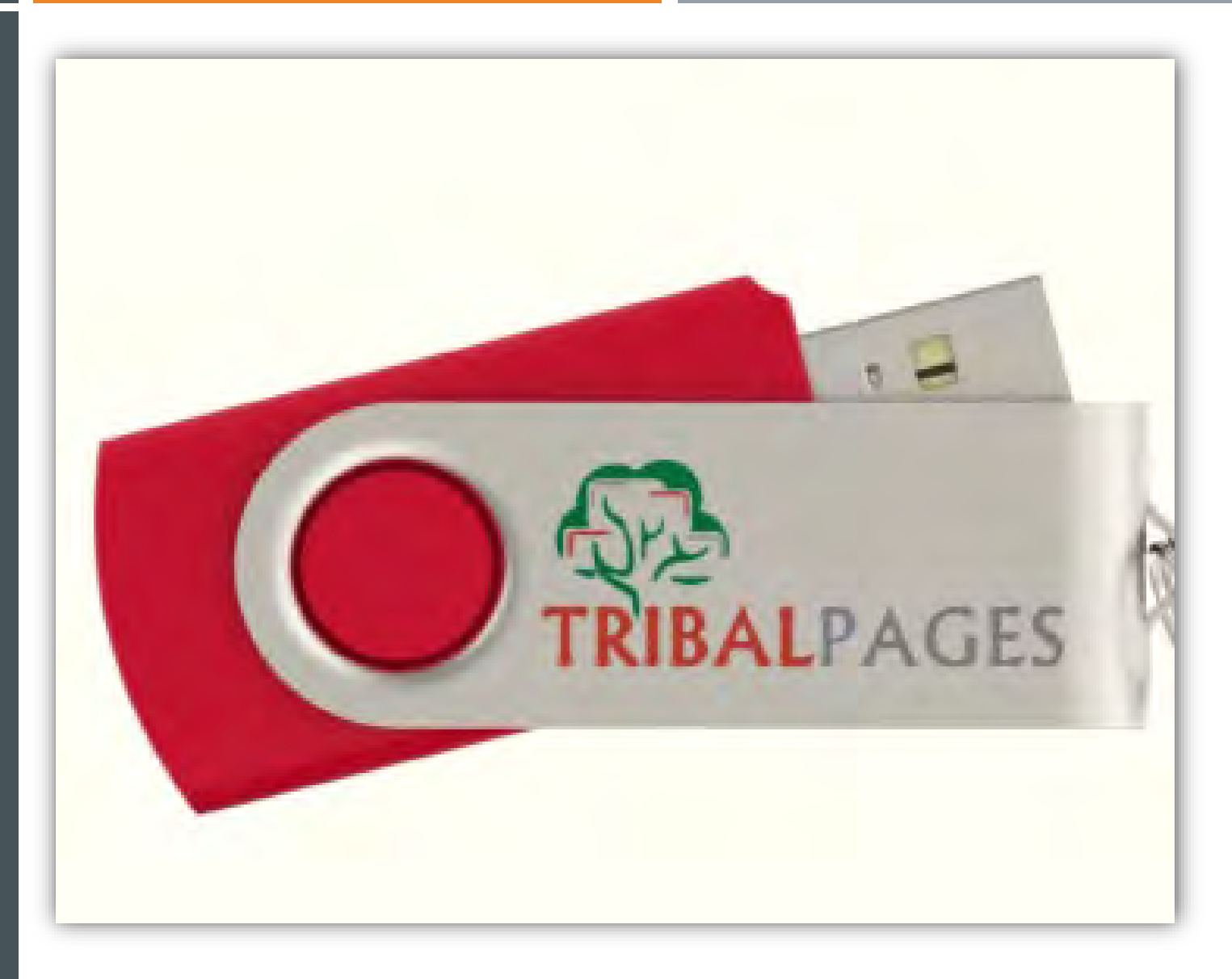

### PHONE APP

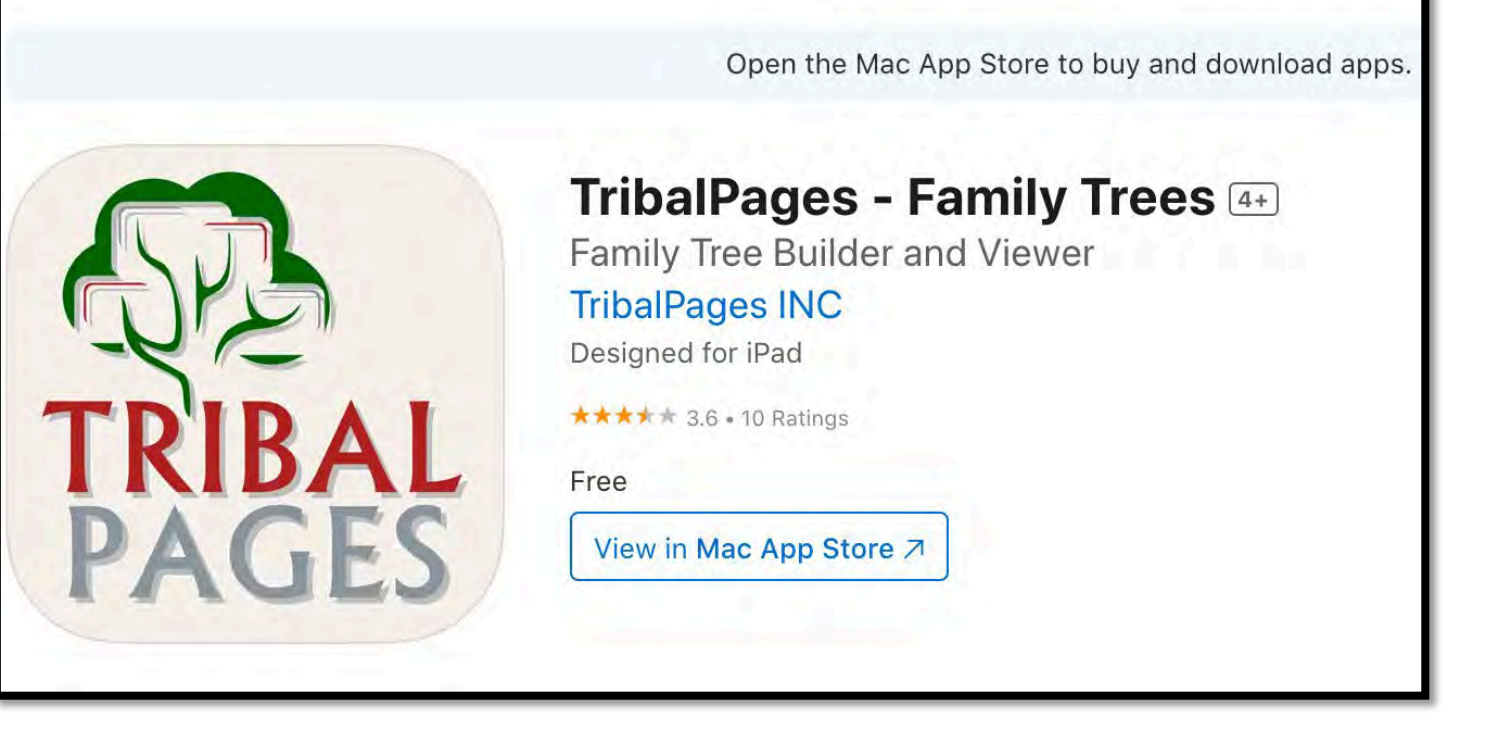

# DEMONSTRATION WEBSITES

Tribal Pages has a Demonstration Website:

https://kennedyfam.tribalpages.com

It is based on the Kennedy family.

Tutorial and Help: https://www.tribalpages.com/tpsupport .html

### TIPS

Familiarise yourself with the features of the *Demonstration Websites* before deciding whether you want to go ahead

Preferable to create separate websites for each family (eg one for your mother's family and a separate one for your father's family).

# **MORE TIPS**

It is easier to set up a new file on your computer separate from your Tribal Pages site with folders which you can work on prior to transferring the information to Tribal Pages. For example:

Folder One – Information for your Home Page.

Folder Two – The stories about individuals you want to add under the STORIES tab.

Folder Three – Collect all the photos you want to add to each album. Sort them with an album for each individual.

Easier to do your preparation before entering it into Tribal Pages.

### FAMILY PHOTOS

#### Branches of the Family

Descendants of Avraha...egall & E.N. Sharfanovich
Descendants of Eliezer...en Segall & Anna Lipstein
Descendants of Ephraim Leib Segalln & Brina Tsila
Descendants of Israel Yacov Segall & Mirian Claff
Descendants of Sarah Segall & David Goldman
Descendants of Shneur...man Segal & Chana Feige
Descendants of Solomon Segall & Deborah Segall
Holocaust
Miscellaneous Photos

Sub-branches of the Family

- Avraham Yehuda Segall Descendants of Daniel Segall & Mary Lurie Ella Olinsky Ephraim Louis Segall
- Sarah Raisel Segall

### **ONE OF MY TRIBAL PAGES SITES**

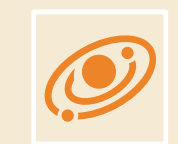

To view my Lurie website go to <a href="http://lurielinks.tribalpages.com">http://lurielinks.tribalpages.com</a>

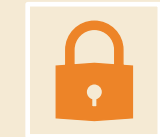

The password is boston2sa